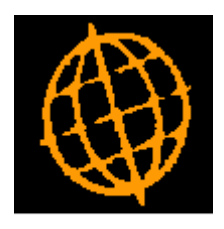

# Global 3000 Service Pack Note

## Overridden Cost Prices in SOP Transaction Desktop

| Author  | DCP             |        |
|---------|-----------------|--------|
| Project | ZS60_000142.doc |        |
| Version | 1.0             | 1 of 4 |

### INTRODUCTION

This service pack extends the SOP Transaction Desktop to provide a new profile setting that automatically prompts for the line cost if the quantity is changed for a line where the cost has been overridden.

If the cost price of a transaction line is overridden the system deems that the responsibility for maintaining it lies with the user. This means that if the line quantity is changed the cost price is not recalculated.

The changes extend the SOP Transaction Desktop profile settings to include a new option labelled 'Prompt for overridden cost price if line quantity amended?. If set the user is prompted for the cost price if the quantity is updated on a line for which the cost price has been overridden.

Note these changes are only available in the Transaction Desktop and will not be available in Sales Order Entry.

| Author  | DCP             |        |
|---------|-----------------|--------|
| Project | ZS60_000142.doc |        |
| Version | 1.0             | 2 of 4 |

### **Desktop Profile – Configuration Settings Window**

| 🌊 global-dev:24 - P2 - Transaction Entry                                                                                                    |                                                         | _ 🗆 ×            |  |  |  |  |  |
|----------------------------------------------------------------------------------------------------|---------------------------------------------------------|------------------|--|--|--|--|--|
| File Run Settings Options Help                                                                                                    |                                                         |                  |  |  |  |  |  |
| Desktop Profile - Configuration Settings                                                                                                    |                                                         | ×                |  |  |  |  |  |
| Information<br>Desktop profile settings are used to establish default<br>values for fields when creating new transactions.<br>Please note, desktop profile settings do not override |                                                         |                  |  |  |  |  |  |
| Configuration Sequence for transaction search Transaction                                                                                                    |                                                         |                  |  |  |  |  |  |
| Allow customer reference to be left blank?                                                                                                    |                                                         |                  |  |  |  |  |  |
| Give warning when duplicate customer reference entered?                                                                                                    | Give warning when duplicate customer reference entered? |                  |  |  |  |  |  |
| Skip unit prompt when adding new lines?                                                                                                    |                                                         |                  |  |  |  |  |  |
| Confirmation required when adding new lines?                                                                                                    |                                                         |                  |  |  |  |  |  |
| Prompt for overridden cost when line quantity amended?                                                                                                    |                                                         |                  |  |  |  |  |  |
|                                                                                                    | < Back                                                  | Close            |  |  |  |  |  |
| Partition 2 Computer 1D                                                                                                    | 10:25:19 DCP                                            | 50900; <i>//</i> |  |  |  |  |  |

Prompt for overridden cost price if line quantity amended? (Only available if the SOP Display Costs parameter is set) Set this to be prompted for the cost price if the quantity is updated on a line for which the cost price has been overridden

| Author  | DCP             |        |
|---------|-----------------|--------|
| Project | ZS60_000142.doc |        |
| Version | 1.0             | 3 of 4 |

### **Transaction Desktop – Line Cost Window**

| C<br>File | <mark>global-dev:2</mark> 4<br>Run Setting                                                                                                    | <b>- P2 - Tra</b><br>s Options | n <mark>saction Entry</mark><br>Help |      |      |  |         |       | <u>- 🗆 ×</u> |
|-----------|----------------------------------------------------------------------------------------------------|--------------------------------|--------------------------------------|------|------|--|---------|-------|--------------|
| E         | Line Cost                                                                                                    |                                |                                      |      |      |  |         |       | ×            |
|           | Details<br>The cost price of this line has been manually overridden, as<br>such it is no longer automatically maintained by the system.                                                       |                                |                                      |      |      |  |         |       |              |
|           | Please check that the cost price for the line reflects the updated line quantity. It has been defaulted based on the previous line cost and quantity and the updated quantity.                |                                |                                      |      |      |  |         |       |              |
|           | To accept the default cost press the 'OK' button, to leave the<br>line cost unchanged press the 'Cancel' button, alternatively you<br>can enter a cost price before pressing the 'OK' button. |                                |                                      |      |      |  |         |       |              |
| IIr       | Cost                                                                                                    |                                |                                      |      |      |  |         |       |              |
|           | Current line c                                                                                                    | ost                            |                                      | 1.50 |      |  |         |       |              |
|           | Previous quar                                                                                                    | itity                          |                                      | 30   | ITEM |  |         |       |              |
| Ш         | New quantity                                                                                                    |                                |                                      | 60   | ITEM |  |         |       |              |
|           | New line cost                                                                                                    |                                |                                      | 3.00 |      |  |         |       |              |
|           |                                                                                                    |                                |                                      |      |      |  | ОК      |       | ancel        |
| Pa        | rtition 2 Comput                                                                                                    | er 1D                          |                                      |      |      |  | 09:54:5 | 7 DCP | 50900X //    |

**Purpose** This window appears when the quantity of a SOP transaction line is amended and the line cost has been overridden. It allows the line cost to be updated to reflect the new line quantity.

#### The prompts are:

| Current line cost         | (Display only) The current cost price of the line.                                                                                                    |
|---------------------------|----------------------------------------------------------------------------------------------------|
| Previous line<br>quantity | (Display only) The previous line quantity and unit.                                                                                                    |
| New quantity              | (Display only) The new line quantity and unit.                                                                                                    |
| New line cost             | Enter a new cost price for the line. This defaults to the current cost price divided by the previous line quantity then multiplied by the new line quantity. |

#### The buttons are:

- **OK** This sets the line cost price to the value entered at the 'New cost price' and exits the window.
- **Cancel** This exits the window leaving the line cost price set to the 'Current cost price' shown.

| Author  | DCP             |        |
|---------|-----------------|--------|
| Project | ZS60_000142.doc |        |
| Version | 1.0             | 4 of 4 |